## Acquiring Microsoft Office 365 for your computer

## Windows:

- 1. Go to my.daemen.edu
- 2. Login to My Daemen at the top of the page using your Daemen username.
- 3. Scroll down the page slightly. On the left hand side, follow the link under the heading: **Technology**, called **Microsoft Office 365**.

|                                           | N-1/                                                                                                    |
|-------------------------------------------|----------------------------------------------------------------------------------------------------|
| QUICK TOOLS                               |                                                                                                    |
| > Blackboard                              |                                                                                                    |
| > Datatel Colleague                       | MYDAEMEN FACULTY & STAFF RESOURCES                                                                                                    |
| > WebAdvisor                              |                                                                                                    |
| > Webmail                                 | EVENTS                                                                                                    |
| ACADEMICS •                               |                                                                                                    |
| > Academic Calendar                       | Tuesday, February 10, 2015                                                                                                    |
| > Blackboard Course Requests              | 46TH ANNUAL ALL HIGH EXHIBIT                                                                                                    |
| > Core Curriculum                         | 9:00 AM - 5:00 PM - VISUAL & PERFORMING ARTS CENTER: TOWER                                                                                                   |
| > Course Evaluation Results               | GALLERY<br>Juried exhibit featuring the artwork of high school juniors and seniors throughout                                                                |
| > Portfolio                               | the region.                                                                                                    |
| > Rubrics                                 | DC BOOK SALE TABLE                                                                                                    |
| STUDENTS                                  | 11:30 AM - 1:00 PM - WICK CENTER: WICK LOBBY                                                                                                    |
| Insight - The Student Newspaper           | SOCIAL WORK CANDY SALEL                                                                                                    |
| Nursing Student Handbook                  | 11:30 AM - 1:00 PM - WICK CENTER: WICK LOBBY                                                                                                    |
|                                           | VALENTINE'S DAY CANDY-GRAMSI                                                                                                    |
|                                           | 11:30 AM - 4:00 PM - WICK CENTER: WICK LOBBY                                                                                                    |
| > Administrative Attendance<br>Report     | ALUMNI BOOK SIGNING                                                                                                    |
| > Business Affairs                        | 4:00 - 7:00 PM - WICK CENTER: WICK LOBBY                                                                                                    |
| > Committees                              | PSI XI OMICRON INTEREST MEETING                                                                                                    |
| > Employee of the Year<br>Nomination Form | 6:00 - 8:00 PM - WICK CENTER: WICK 113, 114, 115                                                                                                    |
| > Faculty Affairs                         | Wednesday, February 11, 2015                                                                                                    |
| > Human Resources                         |                                                                                                    |
| > Self Study 2006                         | 9:00 AM - 5:00 PM - VISUAL & PERFORMING ARTS CENTER: TOWER                                                                                                   |
| > Sexual Harassment Video                 | GALLERY                                                                                                    |
| > Strategic Plan                          | Juried exhibit featuring the artwork of high school juniors and seniors throughout<br>the region.                                                            |
| TECHNOLOGY                                |                                                                                                    |
| Classroom Equipment Request<br>Form       | EXPERIENCE DAEMEN<br>9:30 AM - 1:00 PM - WICK CENTER: ALUMNI LOUNGE<br>Experience Daemen is a unique expertinuity for applied students to attend a           |
| > GMail Lists                             | Daemen class! During this event you will also receive a short welcome by the Dean                                                                            |
| > Information Technology                  | of .: dmissions, attend a student panel, meet your Admissions Counselor, join us                                                                             |
| Workshops                                 | for lunch, and go on a campus tour! While Experience Daemen is a student-<br>centered event, we gladly welcome parents to stay on campus during the day. For |
| > Microsoft Office 365                    | more information or to sign up for one of these events visit                                                                                                 |
| > Password Reset Tool                     | http://www.daemen.edu/experiencedaemen or call 716.839.8225.                                                                                                 |
| > Random Name Generator                   | ADVENTURE OUTFITTERS INTEREST TABLE                                                                                                    |
| > Social Media Guidelines                 | 10:00 AM - 2:00 PM - WICK CENTER: WICK LOBBY                                                                                                    |
| > Wireless Lab Printing                   | MR. DAEMEN PAGEANT SIGN UP                                                                                                    |
|                                           |                                                                                                    |

4. You will be redirected to a page with a link that says: "Get Microsoft Office 365." Follow the link and you will be directed to the website called Okta.

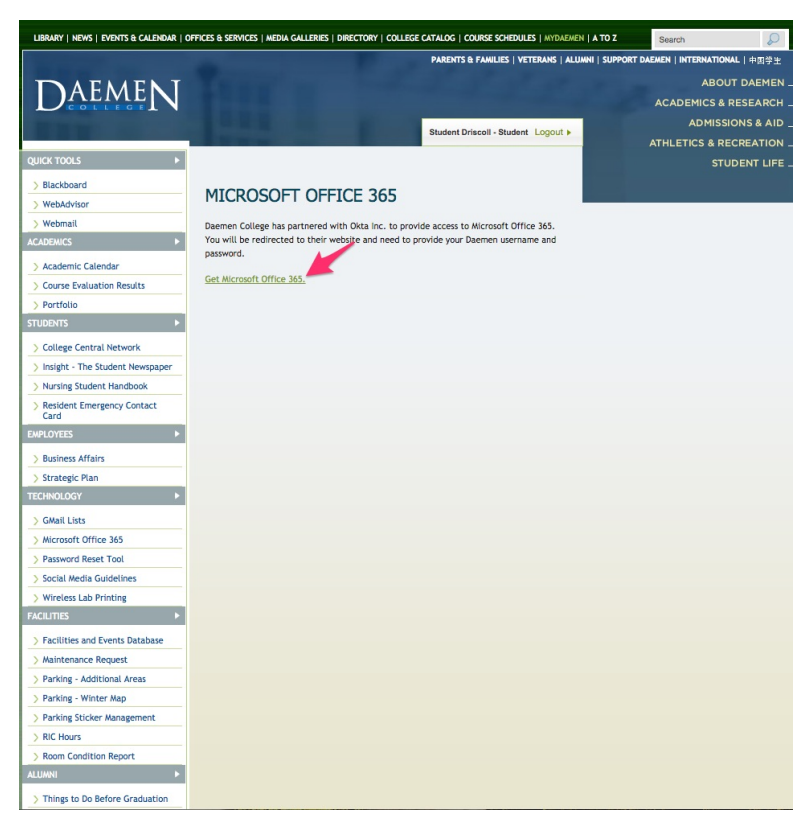

5. You will then be asked to sign into your Daemen account once again.

| Please sign in below to access<br>Microsoft Office 365 Daemen | 1 Office 365        |
|---------------------------------------------------------------|---------------------|
| Daemen                                                        |                     |
| Sign In<br>Username<br>Password                               | Your security image |
| Sign In Remember me                                           |                     |
|                                                               |                     |

6. If you are visiting this website for the first time, you will be asked to set a security picture and create your account.

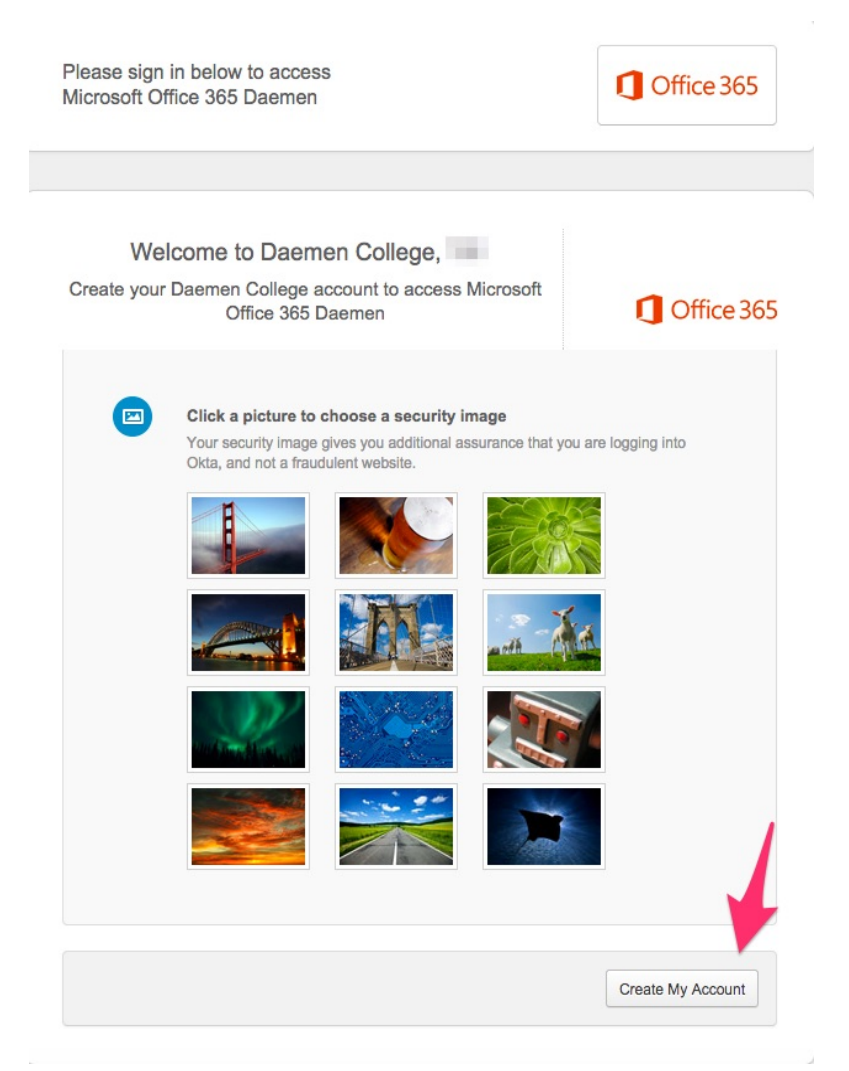

 Once you are logged in, you will then be directed to a page where you see the Office 365 Logo and a Microsoft OneDrive logo.

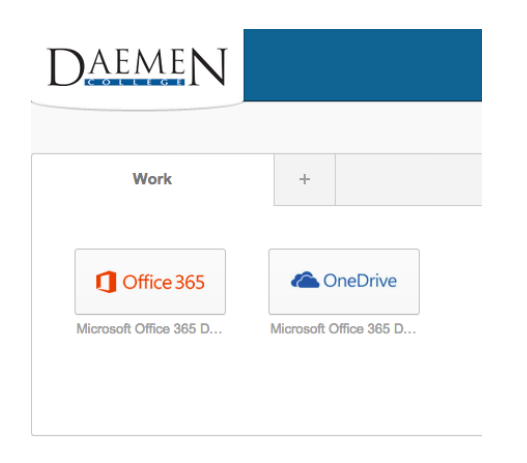

- 8. In order to use OneDrive on your device, you must click on that button to activate your OneDrive account. It uses your Daemen email account to authenticate.
- 9. Once you have activated your OneDrive account, you will see this page. At this point, you can use the back button to go back and click on the Office 365 Button and activate your Office account.

| III Office 365             | OneDrive Ø                                                                                                    |
|----------------------------|----------------------------------------------------------------------------------------------------|
| BROWSE FILES LIBRARY       |                                                                                                    |
| Search OneDrive            | Onderine @ Davemen College Documents                                                                                                    |
| Recent                     |                                                                                                    |
| Shared with me<br>Followed | Welcome to OneDrive @ Deemen Collego, the place to store, symc, and share your work. Documents are private until shared. Learn more here. Domiss |
| Recycle bin                | ⊕ new ↑ upload S sync / edit / manage ○ share                                                                                                    |
|                            | V D Nume Hotfied Sharing Hotfield By                                                                                                    |
|                            | Shared with Everyone 3 hours ago 24 Shared 🗆 TJ Driscoll                                                                                         |
|                            | Drag files here to upload                                                                                                    |
| Daem                       | EN                                                                                                    |
| Wo                         | ik +                                                                                                    |
| Microsoft Office           | e 365<br>9 365 Da                                                                                                    |
|                            |                                                                                                    |

## 10. You will then be directed to a page where you can install Office.

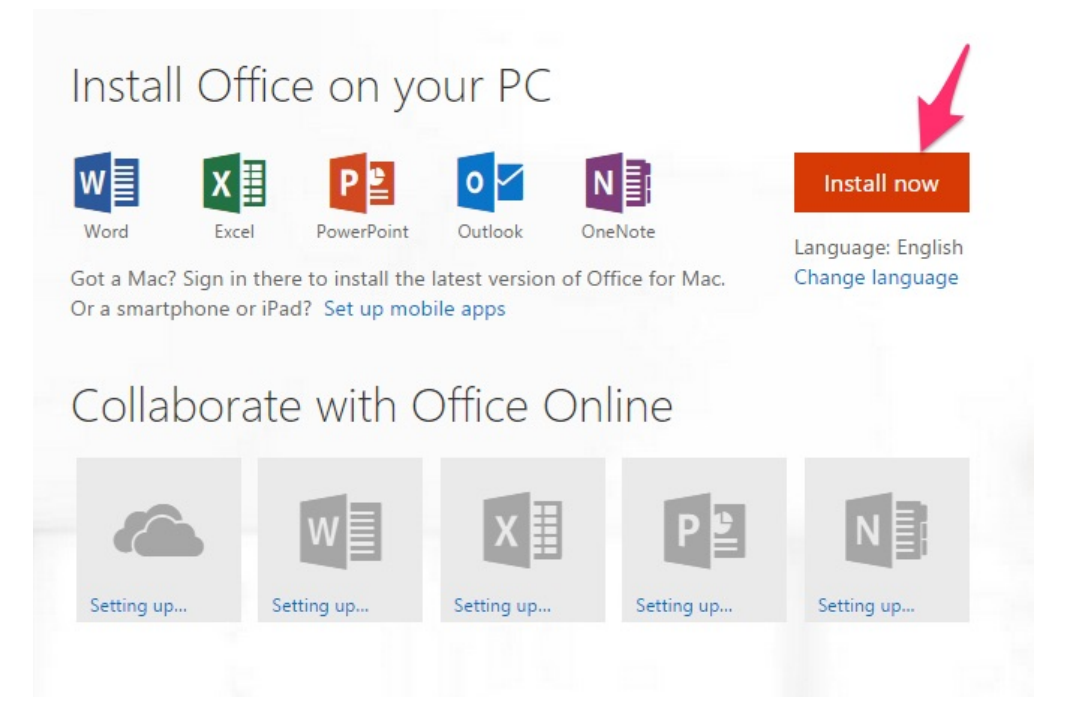

## 11.

a. If you are using Google Chrome, you will see the file download in the bottom left corner of your browser window. Click on the downloaded file and you will be prompted with the window you will see in step 10.

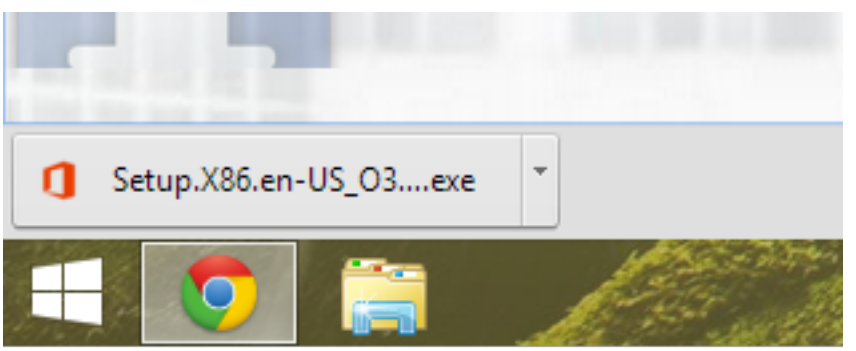

b. If you are using Internet Explorer, you will be prompted with a message at the bottom asking you to Run or Save File. Click Save File. Once it is done downloading, it will ask you if you would like to Run. Click "Run."

| Do you want to run or save Setup.X86.en-us_O365ProPlusRetail_3c2584d1-2269-4d82-8225-9d4aaf3eaa40_TX_PRe    | exe (1.00 MB) | ) from <b>c2rsetup.o</b><br>Run Sa | ff apps.live.com? × |
|----------------------------------------------------------------------------------------------------|---------------|------------------------------------|---------------------|
| The Setup.X86.en-us_O365ProPlusRetail_3c2584d1-2269-4d82-8225-9d4aaf3eaa40_TX_PRexe download has completed. | Run           | Open folder                        | X<br>View downloads |

12. Next you will be prompted with a message asking if you want to run or cancel. Click "Run."

| Do you v                                                                                                    | want to run th                        | is file?                                                                                                    |
|----------------------------------------------------------------------------------------------------|---------------------------------------|----------------------------------------------------------------------------------------------------|
|                                                                                                    | Name:<br>Publisher:<br>Type:<br>From: | <u>il 99633be1-c996-4b50-8a2b-59665799e350 TX PR .exe</u><br><u>Microsoft Corporation</u><br>Application<br>C:\Users\NANA\Downloads\Setu IX86.en-US_O365Pro<br>Run Cancel |
| Alway                                                                                                    | vs ask before o                       | pening this file                                                                                                    |
| While files from the Internet can be useful, this file type can potentially harm your computer. Only run software from publishers you trust. What's the risk? |                                       |                                                                                                    |

13. Click Yes to run the program on the next screen.

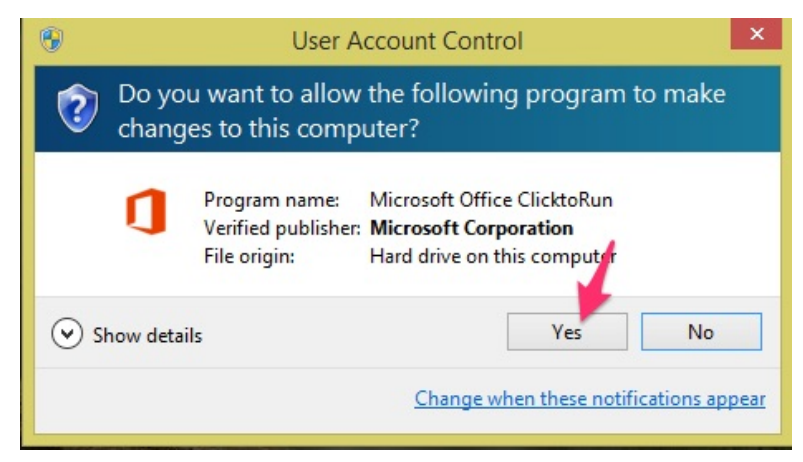

14. Click Next to proceed to the License Agreement.

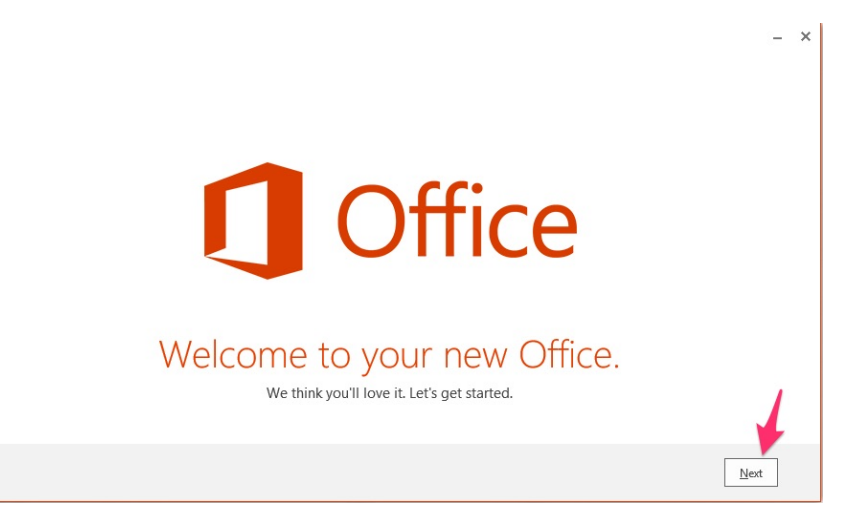

15. Click Accept once you have read over the License Agreement.

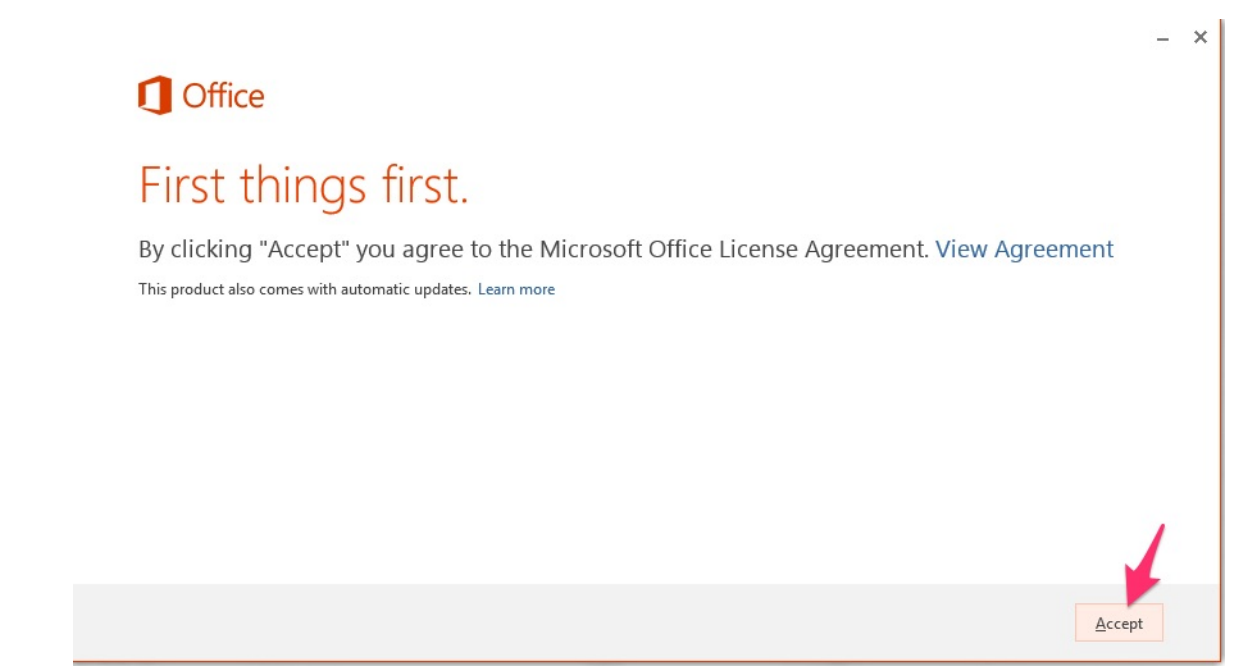

16. In the bottom right corner of your screen, you will see that Office is installing in the background. You can continue working on your computer while Office is installing.

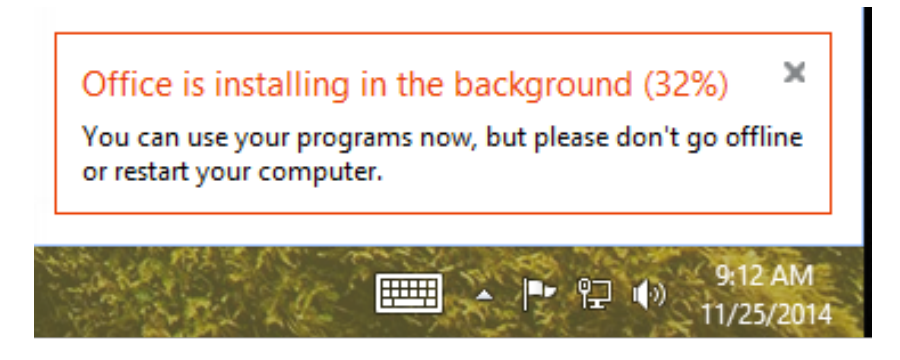

17. Once Office is completely installed, you will be prompted with another License Agreement. Click Agree once you have read over the license agreement.

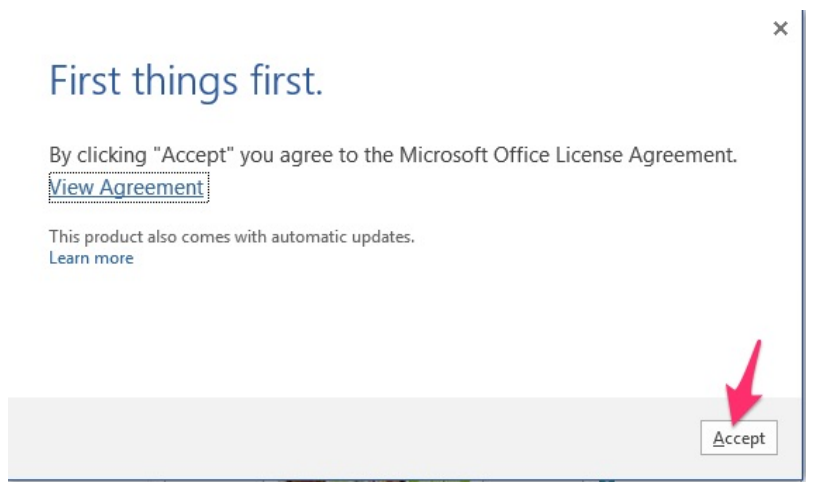

18. Click "Use Recommended Settings" and click "Accept" to begin using Office.

|                                                                                                    | ;                                                                       |
|----------------------------------------------------------------------------------------------------|-------------------------------------------------------------------------|
| First things first.                                                                                                    | $\square$                                                               |
| Help us improve Office. The information sen<br>best software and services for you and is nev<br>We take your privacy seriously.<br>○ <u>N</u> o thanks | t to Microsoft helps us make the<br>er used to identify or contact you. |
| View Privacy Statement                                                                                                    |                                                                         |
| This product also comes with automatic upo<br>Learn more                                                                                               | lates.                                                                  |
| By clicking "Accept" you agree to the Micros<br>Agreement.<br>View Agreement                                                                           | oft Office License                                                      |

If you have any questions, or you experience problems with this process, please feel free to call the Faculty Support Hotline at 716-839-8430.